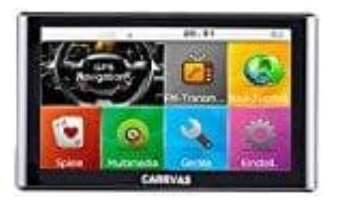

## **CARRVAS 7 Zoll Navi**

## Kartenupdate installieren

Hier ist der Link für die Karten: https://drive.google.com/file/d/12prNti-gIKqTm83fCTuRA7vUI3xFLXIg/view (Link aktualisiert am03.06.2022)

Klickt auf den Link und speichert und entpackt diese Datei. Es erscheinen nun drei zip Dateien, die ebenfalls noch einmal entpackt werden müssen.

- 1. Kopiert den gesamten Ordner auf eine SD-Karte und legt diese anschließend in das Navi.
- 2. Schaltet das Navi ein.
- 3. Klickt auf Navi Add (bzw. Navi.-Zusstell.) und wählt den Pfad der Navigationsdatei (wählt die neuen Karten von der SD-Karte).

Hinweis: Wenn ihr keine SD-Karte habt, könnt ihr die alten Karten löschen und die neuen Karten auf das Gerät kopieren. Das Navi unterstützt allerdings nur Win7 / WinXP und Win8. Klickt auf Navi Add (bzw. Navi.-Zusstell.) und wählt den Pfad der Navigationsdatei (wählt die neuen Karten).